# Register an application with the Microsoft identity platform

This document guides you through the workflow on adding the TimeLog PSA app in your Azure Active Directory and creating the TimeLog integration credentials.

Prerequisites:

Installed MSAL.PS Powershell module.

User access need to be Global Administrator or Privileged Role Administrator

This workflow description is based on Microsoft <u>Quickstart: Register an application with the Microsoft</u> <u>identity platform</u>

## **1. Azure AD Application registration**

Sign into azure portal (https://portal.azure.com) and search on 'App registrations'

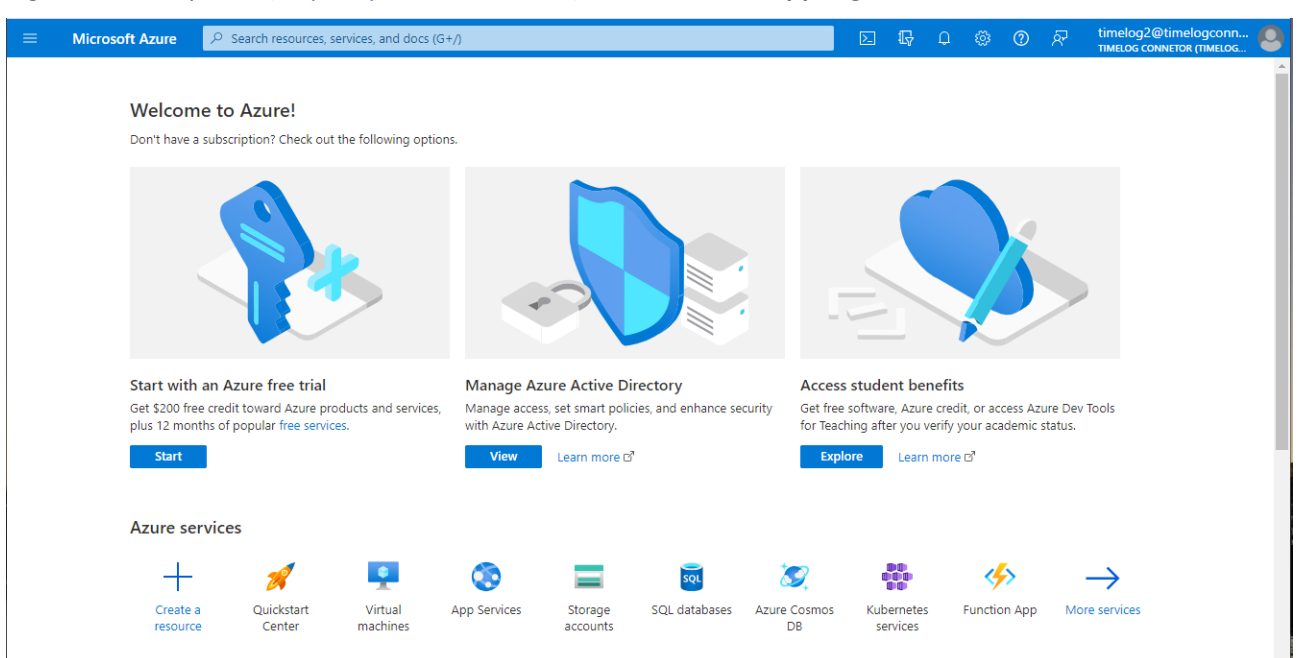

# 2. Register and application

Click '+ New registration'. Provide a 'Name' for application, set 'Supported account types' to "Accounts in this organizational directory only".

In **Redirect URI** you select **Web** and add the URL for your Business Central on-premises browser client and click **'Register'** button to add the TimeLog integration application.

|               | Microsoft Azure                                              | P Search resources, services, and docs (G+/)                                                                                            |                    |
|---------------|--------------------------------------------------------------|----------------------------------------------------------------------------------------------------|--------------------|
| Hom           | e > App registrations >                                      |                                                                                                    |                    |
| Re            | gister an appli                                              | cation                                                                                                    | ×                  |
|               |                                                              |                                                                                                    |                    |
| * Na          | me                                                           |                                                                                                    |                    |
| The s         | iser-facing display name fo                                  | r this application (this can be changed later).                                                                                         |                    |
| Tim           | eLogS2S                                                      | Add your application name                                                                                                    | ~                  |
| Sup           | ported account types                                         |                                                                                                    |                    |
| Who           | can use this application or                                  | access this API?                                                                                                    |                    |
| •             | Accounts in this organization                                | onal directory only (timelogconnect.comicrosoft.com only - Single tenant)                                                               |                    |
| O.            | Accounts in any organizati                                   | onal directory (Any Azure AD directory - Multitenant)                                                                                   |                    |
| 0             | Accounts in any organizati                                   | onal directory (Any Azure AD directory - Multitenant) and personal Microsoft accounts (e                                                | e.g. Skype, Xbox)  |
| 0             | Personal Microsoft account                                   | s only                                                                                                    |                    |
| Help          | me choose                                                    |                                                                                                    |                    |
|               |                                                              |                                                                                                    |                    |
| Red           | rect URI (optional)                                          |                                                                                                    |                    |
| We'll<br>chan | return the authentication i<br>ged later, but a value is rec | esponse to this URI after successfully authenticating the user. Providing this now is opti-<br>pured for most authentication scenarios. | onal and it can be |
| We            | 0                                                            | https://businesscentral.dynamics.com/OAuthLanding.htm                                                                                   |                    |
|               |                                                              |                                                                                                    |                    |
|               |                                                              |                                                                                                    |                    |
|               |                                                              |                                                                                                    |                    |
|               |                                                              |                                                                                                    |                    |
|               |                                                              |                                                                                                    |                    |
| Regis         | ter an app you're working<br>cations.                        | on here. Integrate gallery apps and other apps from outside your organization by addin                                                  | g from Enterprise  |
| By pr         | oceeding, you agree to the                                   | Microsoft Platform Policies 😅                                                                                                    |                    |
| R             | egister                                                      |                                                                                                    |                    |

# 3. API permissions

Setup API permissions for the newly created application, go to 'API permissions' and click Add an application:

| Microsoft Azure     P Search                                                                                                    | h resources, services, and doo                                                 | cs (G+/)                                                     |                                                                                                    |                       | P        | <u></u>  |         | 0        | ন্থ        | timelog2@timelogconr<br>TIMELOG CONNETOR (TIMELOG | - 8 |
|----------------------------------------------------------------------------------------------------|--------------------------------------------------------------------------------|--------------------------------------------------------------|----------------------------------------------------------------------------------------------------|-----------------------|----------|----------|---------|----------|------------|---------------------------------------------------|-----|
| Home > App registrations > TSG Time<br>                                                                                                | log PSA app<br>1 <b>pp  </b> API permis                                        | ssions 🖈 …                                                   |                                                                                                    |                       |          |          |         |          |            |                                                   | ×   |
| 🔎 Search                                                                                                    | 🕐 Refresh 🔰 🔗 Go                                                               | ot feedback?                                                 |                                                                                                    |                       |          |          |         |          |            |                                                   |     |
| Uverview                                                                                                    |                                                                                |                                                              |                                                                                                    |                       |          |          |         |          |            |                                                   |     |
| <ul> <li>Quickstart</li> <li>Integration assistant</li> </ul>                                                                          | The "Admin consent<br>reflect the value in y                                   | t required" column shows th<br>your organization, or in orga | he default value for an organization. However, us<br>anizations where this app will be used. <u>Learn mo</u> | er consent can<br>ire | be custo | mized p  | er pern | nission, | user, or a | app. This column may not                          | ×   |
| Manage                                                                                                    | Configured permission                                                          | ons                                                          |                                                                                                    |                       |          |          |         |          |            |                                                   |     |
| <ul> <li>Branding &amp; properties</li> <li>Authentication</li> <li>Certificates &amp; secrets</li> <li>Token configuration</li> </ul> | Applications are authorize<br>all the permissions the ap<br>+ Add a permission | ed to call APIs when they pplication needs. Learn no         | are granted permissions by users/admins as<br>ore about permissions and consent<br>t for Timelog Connetor    | part of the cor       | nsent pr | ocess. 1 | he list | of cont  | figured p  | permissions should include                        |     |
| <ul> <li>API permissions</li> </ul>                                                                                                    | Microsoft Graph (1)                                                            | dd a permission pe                                           | Description                                                                                                  |                       | A        |          | insenti | equ      | Status     |                                                   |     |
| <ul> <li>Expose an API</li> <li>App roles</li> </ul>                                                                                   | User.Read                                                                      | Delegated                                                    | Sign in and read user profile                                                                                |                       | No       | )        |         |          |            |                                                   |     |
| <ul> <li>Owners</li> <li>Roles and administrators</li> <li>Manifest</li> </ul>                                                         | To view and manage cons                                                        | sented permissions for inc                                   | dividual apps, as well as your tenant's consen                                                               | t settings, try E     | Interpri | se appli | cations |          |            |                                                   |     |
| Support + Troubleshooting                                                                                                    |                                                                                |                                                              |                                                                                                    |                       |          |          |         |          |            |                                                   |     |

In order to acquire tokens as application (used for automation APIs), click: 'Dynamics 365 Business Central' - 'Application permissions' and mark "app\_access" and "API.ReadWrite.All"

### Click Add permission

| agrico in oach                                                                                     |                                                                                                    |                                                                                                    |
|----------------------------------------------------------------------------------------------------|----------------------------------------------------------------------------------------------------|----------------------------------------------------------------------------------------------------|
| ermissions                                                                                         |                                                                                                    | expand                                                                                                    |
| typing a permission to filter these results                                                        |                                                                                                    |                                                                                                    |
| nission                                                                                            | Admin consent required                                                                                                    |                                                                                                    |
| er permissions (1)                                                                                 |                                                                                                    |                                                                                                    |
| app_access ③<br>Access according to the application's permissions in Dynamics 365 Business Central | Yes                                                                                                    |                                                                                                    |
| ninCenter                                                                                          |                                                                                                    |                                                                                                    |
| AdminCenter.ReadWrite.All ③<br>Full access to Admin Center API                                     | Yes                                                                                                    |                                                                                                    |
| (1)                                                                                                |                                                                                                    |                                                                                                    |
| API.ReadWrite.All ①<br>Full access to web services API                                             | Yes                                                                                                    |                                                                                                    |
| omation                                                                                            |                                                                                                    |                                                                                                    |
| Automation.ReadWrite.All ③<br>Full access to automation                                            | Yes                                                                                                    |                                                                                                    |
|                                                                                                    | ermissions typing a permission to filter these results nission er permissions (1) app_access ① Access according to the application's permissions in Dynamics 365 Business Central ninCenter AdminCenter.ReadWrite.All ① Full access to Admin Center API (1) API.ReadWrite.All ① Full access to web services API contation Automation.ReadWrite.All ① Full access to automation | Admin consent required         app_access ()       Admin consent required         app_access ()       Ves         Access according to the application's permissions in Dynamics 365 Business Central       Ves         ninCenter       Ves         Admin Center ReadWrite.All ()       Ves         API.ReadWrite.All ()       Ves         Full access to web services API       Ves         antion       Ves |

# 4. Grand admin consent confirmation

After permissions are added, click **'Grant admin consent for ...'**. Click **Yes** button to grant consent for the requested permissions.

Status in the table of permissions should change to 'Granted'

|            | Microsoft Azure          | $\mathcal P$ Search resources, services, and docs (G+/)                                            |            |                                                       |             | R        | P        |          | 0      | ন্থ     | timelog2@timelog<br>TIMELOG CONNETOR (TI | ICONN 🔕    |
|------------|--------------------------|----------------------------------------------------------------------------------------------------|------------|-------------------------------------------------------|-------------|----------|----------|----------|--------|---------|------------------------------------------|------------|
| Hom        | ne > App registrations ( | TSG TimeLog PSA app                                                                                |            |                                                       |             |          |          |          |        |         |                                          |            |
| -9-        | TSG TimeLog              | PSA app   API permissions 🔗                                                                        |            |                                                       |             |          |          |          |        |         |                                          | $\times$   |
| : ٩        | Search                   | ≪ 🕐 Refresh 🛛 🖗 Got feedback?                                                                      |            |                                                       |             |          |          |          |        |         |                                          |            |
| 18         | Overview                 | Grant admin consent confirm                                                                        | ation.     |                                                       |             |          |          |          |        |         |                                          |            |
| <b>4</b> 3 | Quickstart               | Do you want to grant consent for the r                                                             | equeste    | d permissions for all accounts in Timelog Conn        | etor? Thi   | s will u | pdate    | any ex   | isting | admin ( | consent records this a                   | pplication |
| *          | Integration assistant    | already has to match what is listed belo                                                           | ow.        |                                                       |             |          |          |          |        |         |                                          |            |
| Man        | age                      | Yes No                                                                                             |            |                                                       |             |          |          |          |        |         |                                          |            |
|            | Branding & properties    |                                                                                                    |            |                                                       |             |          |          |          |        |         |                                          |            |
| Э          | Authentication           | Configured permissions                                                                             |            |                                                       |             |          |          |          |        |         |                                          |            |
| 1          | Certificates & secrets   | Applications are authorized to call APIs when a section and the permissions the application people | hen they   | are granted permissions by users/admins as part o     | of the con  | sent pr  | ocess.   | The list | ofcon  | figured | permissions should inc                   | lude       |
| 111        | Token configuration      | an the permissions the application recus.                                                          | Learning   | ore about permissions and consent                     |             |          |          |          |        |         |                                          |            |
| ÷.         | API permissions          | + Add a permission 🗸 Grant admir                                                                   | n consent  | t for Timelog Connetor                                |             |          |          |          |        |         |                                          |            |
|            | Expose an API            | API / Permissions name Grant admin                                                                 | consent    | for Timelog Connetor                                  |             | Ac       | lmin co  | onsent   | requ   | Status  |                                          |            |
| 114        | App roles                | ✓ Dynamics 365 Business Central (2)                                                                |            |                                                       |             |          |          |          |        |         |                                          |            |
| 24         | Owners                   | API.ReadWrite.All Ap                                                                               | plication  | Full access to web services API                       |             | Ye       | 5        |          |        | 🛕 N     | lot granted for Timelo                   |            |
| 2,         | Roles and administrators | app_access Ap                                                                                      | plication  | Access according to the application's permission      | ns in Dyna  | a Ye     | 5        |          |        | 🔺 N     | lot granted for Timelo                   | •••        |
|            | Manifest                 | ∼ Microsoft Graph (1)                                                                              |            |                                                       |             |          |          |          |        |         |                                          |            |
| Supp       | port + Troubleshooting   | User.Read Del                                                                                      | legated    | Sign in and read user profile                         |             | No       | )        |          |        |         |                                          |            |
| Ø          | Troubleshooting          |                                                                                                    |            |                                                       |             |          |          |          |        |         |                                          |            |
| 2          | New support request      | To view and manage consented permissio                                                             | ns for inc | dividual apps, as well as your tenant's consent setti | ings, try E | nterpri  | ie appli | ications |        |         |                                          |            |

# 5. Certificates and secrets

Setup client secret (used in authorization code flow scenario and application scenario):

Go to 'Certificates & secrets' - 'Client secrets', click '+ New client secret'

| 😑 Microsoft Azure 🔎 s                                                           | earch resources, services, and docs (G+/)                                                                                                    |                                                               | Ŗ                    | P         |          | 0      | ন্থ       | timelog2@timelogconn |
|---------------------------------------------------------------------------------|----------------------------------------------------------------------------------------------------|---------------------------------------------------------------|----------------------|-----------|----------|--------|-----------|----------------------|
| Home > TSG TimeLog PSA app                                                      | A app   Certificates & secrets 🛷 …                                                                                                    |                                                               |                      |           |          |        |           | ×                    |
| ₽ Search                                                                        | « 反 Got feedback?                                                                                                    |                                                               |                      |           |          |        |           |                      |
| <ul> <li>Overview</li> <li>Quickstart</li> <li>Integration assistant</li> </ul> | Credentials enable confidential applications to identify themselves to the authenti<br>scheme). For a higher level of assurance, we recommend using a certificate (instea | cation service when receivi<br>d of a client secret) as a cre | ng token<br>dential. | is at a v | veb add  | ressab | le locati | on (using an HTTPS   |
| Manage                                                                          | Application registration certificates, secrets and federated credentials can be four                                                                                      | nd in the tabs below.                                         |                      |           |          |        |           | ×                    |
| Authentication     Certificates & secrets     Ju     Taken configuration        | Certificates (0) Client secrets (0) Federated credentials (0)<br>A secret string that the application uses to prove its identity when requesting a t                      | oken. Also can be referred                                    | o as app             | plication | n passw  | ord.   |           |                      |
| <ul> <li>API permissions</li> </ul>                                             | + New client secret                                                                                                    |                                                               |                      |           |          |        |           |                      |
| <ul> <li>Expose an API</li> <li>App rolor</li> </ul>                            | Description Expires Value 🤅                                                                                                    | )                                                             |                      | 3         | Secret I | D      |           |                      |
| Owners                                                                          | No client secrets have been created for this application.                                                                                                    |                                                               |                      |           |          |        |           |                      |
| <ol> <li>Roles and administrators</li> <li>Manifest</li> </ol>                  |                                                                                                    |                                                               |                      |           |          |        |           |                      |

## Add some Description, choose 'Expires' setting to 24 months and click 'Add'

| ■ Microsoft Azure                                                               | resources, services, and docs (G+/)                                                                                                    | D 🖟 🖓                  | © R                         | timelog2@timelogconn |
|---------------------------------------------------------------------------------|----------------------------------------------------------------------------------------------------|------------------------|-----------------------------|----------------------|
| Home > App registrations > TSG TimeL                                            | og PSA app                                                                                                    | Add a client secret    |                             | ×                    |
| 🛉 TSG TimeLog PSA a                                                             | pp   Certificates & secrets 🛛 🖈 \cdots                                                                                                    |                        |                             |                      |
| ✓ Search «                                                                      | ₽ Got feedback?                                                                                                    | Description<br>Expires | TimeLog BC key<br>24 months | ~                    |
| <ul> <li>Overview</li> <li>Quickstart</li> <li>Integration assistant</li> </ul> | Credentials enable confidential applications to identify themselves to the authenti<br>scheme). For a higher level of assurance, we recommend using a certificate (inster |                        |                             |                      |
| Manage<br>Branding & properties                                                 | Application registration certificates, secrets and federated credentials can be fou                                                                                       |                        |                             |                      |
| Authentication                                                                  | Certificates (0) Client secrets (0) Federated credentials (0)                                                                                                    |                        |                             |                      |
| 📍 Certificates & secrets                                                        | A secret string that the application uses to prove its identify when requesting a t                                                                                       |                        |                             |                      |
| Token configuration                                                             | A secret string that the application uses to prove its identity when requesting a t                                                                                       |                        |                             |                      |
| API permissions                                                                 | + New client secret                                                                                                    |                        |                             |                      |
| 🚳 Expose an API                                                                 | Description Expires Value 🤅                                                                                                    |                        |                             |                      |
| <ul><li>App roles</li><li>Owners</li></ul>                                      | No client secrets have been created for this application.                                                                                                    |                        |                             |                      |
| & Roles and administrators                                                      |                                                                                                    |                        |                             |                      |
| Manifest                                                                        |                                                                                                    |                        |                             |                      |
| Support + Troubleshooting                                                       |                                                                                                    |                        |                             |                      |
| Troubleshooting                                                                 |                                                                                                    |                        |                             |                      |
| New support request                                                             |                                                                                                    | Add Cancel             |                             |                      |

After secret is created, copy secret 'Value' and save for later when setting up the TimeLog to BC-integration.

| Home > TSG TimeLog PSA app         TSG TimeLog PSA app   Certificates & secrets                                                                                                    | ×  |
|----------------------------------------------------------------------------------------------------|----|
|                                                                                                    |    |
| ■ Overview ■ Quickstart Integration assistant • Credentials enable confidential applications to identify themselves to the authentication service when receiving tokens at a web addressable location (using an HTTPS scheme). For a higher level of assurance, we recommend using a certificate (instead of a client secret) as a credential. • Authentication • Authentication • Certificates & secrets                                                                                    |    |
| Integration assistant Credentials enable confidential applications to identify themselves to the authentication service when receiving tokens at a web addressable location (using an HTTPS scheme). For a higher level of assurance, we recommend using a certificate (instead of a client secret) as a credential. Branding & properties Authentication Certificates & secrets Authentication registration certificates, secrets and federated credentials can be found in the tabs below. | <  |
| <ul> <li>Branding &amp; properties</li> <li>Authentication</li> <li>Application registration certificates, secrets and federated credentials can be found in the tabs below.</li> <li>Certificates &amp; secrets</li> </ul>                                                                                                    |    |
| Certificates & secrets                                                                                                    | <. |
| Token configuration Certificates (0) Client secrets (1) Federated credentials (0)                                                                                                    |    |
| <ul> <li>API permissions</li> <li>A secret string that the application uses to prove its identity when requesting a token. Also can be referred to as application password.</li> <li>Expose an API</li> </ul>                                                                                                    |    |
| K App roles + New client secret                                                                                                    |    |
| A Owners Description Expires Value O Copy to clipboard et ID                                                                                                    |    |
| 👗 Roles and administrators TimeLog BC key 11/11/2024 O-q8Q~EK6.F8rlh8MnTh_hmMoTrox95u 🗗 903ed00b-8835-4db0-9707-84d9e1d7a1 🗈                                                                                                    |    |
| III Manifest                                                                                                    |    |

Copy the **Client secret** of the registered application. You will need this later when setting up the TimeLog to BC-integration.

## 6. Copy client ID

#### Select Overview

Copy the **Application (client) ID** from the App registrations – Overview. You will need it when adding the new client into your Business Central Azure Active Directory Applications

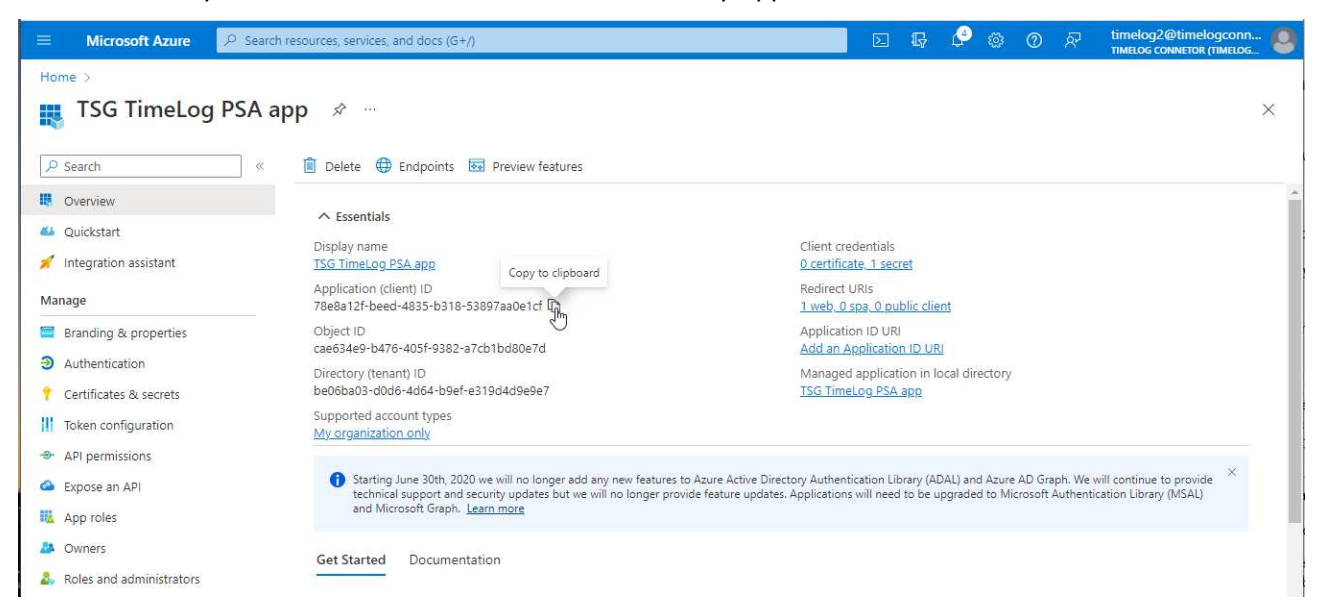

Copy the **Application (client) ID** of the registered application. You will need in the Business Central Azure AD application setup.

# 7. Setup of Azure Active Directory Application in Business Central

Complete these steps to set up the Azure AD application for service-to-service authentication in Business Central.

In your Business Central client, search for Azure Active Directory Applications

| <br>Dynamics 365 Business Central   |                                                      |               | Environment:<br>Staging | P | Q | ŵ        | ? | (T2) |
|-------------------------------------|------------------------------------------------------|---------------|-------------------------|---|---|----------|---|------|
| TimeLogTestCompany                  | Tell me what you want to do                          | ZX            |                         |   |   |          |   |      |
| Customers Vendors Items I           | azure                                                |               |                         |   |   | 2        |   |      |
| X This is a sandbox environment for | Go to Pages and Tasks                                |               | _                       |   |   | ~        |   |      |
| Get started                         | > Azure Active Directory Applications Administration | Π             |                         |   |   | $\times$ |   |      |
| Hi, meet Busine                     | Documentation                                        |               |                         |   |   |          |   |      |
| You're all set to try out our o     | Search Help for "azure "                             |               | 7                       |   |   |          |   |      |
| Go explore on your own, or          | Cat from Microsoft AnnCourses                        | Channall (17) |                         |   |   |          |   |      |

#### Click New,

| <br>Dynamics 365 Business Cer                                                                                                    | ntral                                      |   |                                                |            |      |   | MO Prode | onment:<br>Iction | Q         | Q | ŝ      |
|----------------------------------------------------------------------------------------------------|--------------------------------------------|---|------------------------------------------------|------------|------|---|----------|-------------------|-----------|---|--------|
| TimeLog A/S 🤘 🤶                                                                                                    | Azure Active Directory Applications        |   |                                                | [          | ] [] | 2 |          |                   |           |   |        |
| Customers Vendors<br>Notifications: 3 Your                                                                                                    | Search + New Manage<br>Create a new entry. |   |                                                | E          | ? 7  | ≣ |          | ice auth          | nenticati |   | 2<br>1 |
| and the second second se | Client ID                                  |   | Description                                    | State      |      |   |          |                   |           |   |        |
| Get started                                                                                                    | {c6c095b0-8b63-402e-938b-0aeee4680ac5}     | ÷ | TimeLog PSA app                                | Enabled    |      |   |          |                   |           | × | 2      |
| Hi, rea                                                                                                    | {af30e371-ad4a-4097-88c1-5555e7ada96f}     |   | Dynamics 365 Business Central for virtuelle ta | . Disabled |      |   |          |                   |           |   |        |

Past the copied Application (client) ID into **Client ID**, add a description name and change State to **Enable** and click **Yes** to the new created user

| <br><b>*</b> | ynamio | cs 365 Bu | isiness Central                             |              |                                                            |             |            |                   |           |                        |            |   | DE Environment:<br>Production | Q      | Q | ŝ |
|--------------|--------|-----------|---------------------------------------------|--------------|------------------------------------------------------------|-------------|------------|-------------------|-----------|------------------------|------------|---|-------------------------------|--------|---|---|
|              | Tin    | ← A       | zure Active Direc                           | $\leftarrow$ | Azure Active Directory Application Card                    |             | ¢.         | - 🗊               |           | √ Sa                   | aved 🖬     | 2 |                               |        |   |   |
|              | Cust   |           | ,♀ Search +                                 |              | TimeLog PSA app                                            | )           |            |                   |           |                        |            |   | rvice authenticatior          | 1. Web | ~ |   |
|              |        | c         | Client ID                                   |              | Grant Consent More options                                 |             |            |                   |           |                        |            |   |                               |        | ~ |   |
|              |        |           | ( <u>c6c095b0-8b63-</u><br>(af30e371-ad4a-4 |              | General                                                    |             |            |                   |           |                        |            |   |                               |        | ~ |   |
|              |        |           |                                             |              | Client ID (c6c095b0-8b63-40<br>Description TimeLog PSA app | )2e-938b-0a | Exte       | nsion<br>ID       | {         | {00000000-0000-000     | 00-0000-00 |   |                               |        |   |   |
|              |        |           |                                             |              | State Enabled                                              | )           | App<br>App | Name ·····        |           |                        |            |   |                               |        |   |   |
|              |        |           |                                             |              | Contact Information Disabled                               |             | Use        | ID                | ••••• {   | {2ee7be10-fc4d-496     | c-959e-c5  |   |                               |        |   |   |
|              |        |           |                                             |              |                                                            |             | Use        | Name · · · · · ·  | 1         | TIMELOG PSA APP        |            |   | 1                             |        |   |   |
|              |        |           |                                             |              |                                                            |             | You        | nust set the Stat | ite field | l to Disabled before y | ou can ma  |   | - 7                           |        |   |   |

## Add the User Group

D365 BASIC ISV

| Grant Consent       | More options  |                |                             |                                 |
|---------------------|---------------|----------------|-----------------------------|---------------------------------|
| General             |               |                |                             |                                 |
| Client ID           | {c6c095b0-8b6 | 3-402e-938b-0a | Extension                   |                                 |
| Description         | TimeLog PSA a | pp             | App ID                      | {00000000-0000-0000-0000-00     |
| itate               | Enabled       | ~              | App Name                    |                                 |
| Contact Information |               |                | User information            |                                 |
|                     |               |                | User ID                     | {2ee7be10-fc4d-496c-959e-c5     |
|                     |               |                | User Name                   | TIMELOG PSA APP                 |
|                     |               |                | You must set the State fiel | d to Disabled before you can ma |
|                     |               |                |                             |                                 |
| Jser Groups 🕴 🕅     | lanage        |                |                             | e 🛙                             |
| 800 FD 167          |               |                |                             | al 201 S                        |
| Code †              |               | Name           | 3                           | Company Name 1                  |

| and User Permission Sets | C Azure Active Directory Application Card                                 | red 🖬 🖉  |
|--------------------------|---------------------------------------------------------------------------|----------|
|                          | TimeLog PSA app                                                           |          |
| D365 BASIC ISV           | 📌 Grant Consent More options                                              |          |
| SCBTIMELOGPSACORESET     | User Name TIMELOG PSA APP                                                 | -        |
| SCBTIMELOGPSADKSET       | You must set the State held to Disabled before yo                         | u can ma |
|                          | User Groups Manage                                                        | 6        |
|                          | Code † Name Company Name 1                                                |          |
|                          | → D365 BASIC ISV : D365 Basic ISV-adgang                                  |          |
|                          |                                                                           |          |
|                          |                                                                           |          |
|                          | User Permission Sets Manage                                               | e 5      |
|                          | Permission Set<br>† Description Company † Extension Name Permission Scope | _        |
|                          | → D365 BASIC I : Dyn. 365 Basic I Base Application System                 |          |
|                          | SCBTIMELOG TimeLog PSA C TimeLog A/S TimeLog PSA CORE System              |          |
|                          | SCBTIMELOG TimeLog PSA DK TimeLog A/S TimeLog PSA DK System               |          |

The TimeLog PSA-app is now added in your Business Central and you are now ready to setup the integration connection in your TimeLog installation.

## 8. TimeLog – BC integration connection configuration

Add the Business central integration in TimeLog system administration >> Integrations and API >> Integrations and click **Configure Business Central**.

#### Select Business Central Cloud in Deployment version

Add the tenant ID and credentials into the related fields in the user interface

| Back to TimeLog 🕥 🕒                                                                                                    |
|----------------------------------------------------------------------------------------------------|
|                                                                                                    |
|                                                                                                    |
| sion for Microsoft Dynamics 365 Business Central<br>eployment version description                                                                 |
| soft Dynamics 365 Business Central Timelog A/S                                                                                                    |
| nection between TimeLog and Business Central, you<br>information for your Business Central account.<br>crosoft Dynamics 365 Business Central here |
| rtup >> TimeLog<br>BC                                                                                                    |
|                                                                                                    |
|                                                                                                    |

When you have added the credentials information in the four fields are you to click Connect to establish the connection to your Business Central.

The Tenant ID is found in your BC installation via Assisted setup

| Assisted Setup                             |           |               |                                             |
|--------------------------------------------|-----------|---------------|---------------------------------------------|
| $\nearrow$ Search Actions $\smallsetminus$ |           |               | ¢ 7                                         |
| ☆ Title                                    | Completed | Learn<br>more | Description                                 |
| ✓ Set up your company                      |           | -             | A                                           |
| Set up exchange rates service              |           | Read          | View or update currencies and exchange r    |
| Enter company details                      |           | Read          | Provide your company's name, address, Io    |
| Set up Value-Added Tax (VAT)               |           | Read          | Set up VAT to specify the rates to use to c |
| Set up VAT Group Management                |           | Read          | VAT Group Management allows independ        |
| Set up VAT Group Management                |           | Read          | VAT Group Management allows independ        |
| Fetch users from Microsoft 365             | <b>v</b>  | _             | Get the latest information about users and  |
|                                            |           | _             |                                             |
| Set up TimeLog PSA                         |           | Read          | Manage projects and time with TimeLog       |
| ি<br>Setup Graphical Inventory Profile     |           | Read          | Overview of future supply problems witho    |
|                                            |           | _             |                                             |
| Set up outgoing email                      |           | Read          | Set up the email accounts your business w   |

Click on **Setup TimeLog PSA** and click slider next to Existing User, and click **Next** 

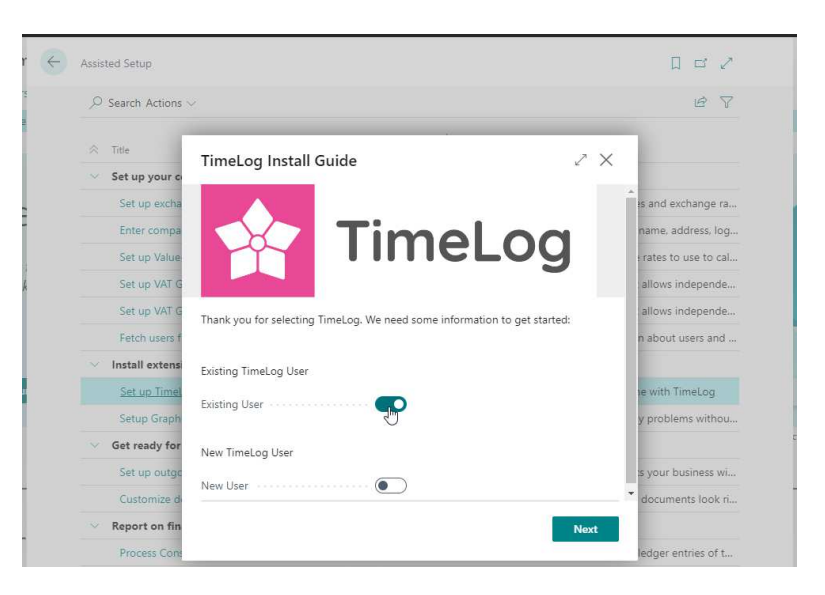

Copy the **Tenant ID key** and past it into the Tenant ID field in your TimeLog BC integration.

Copy the **Environment name** key and past it into the Environment field in your TimeLog BC integration.

Click **Next** and **Finish** on the next window to close the TimeLog PSA configuration.

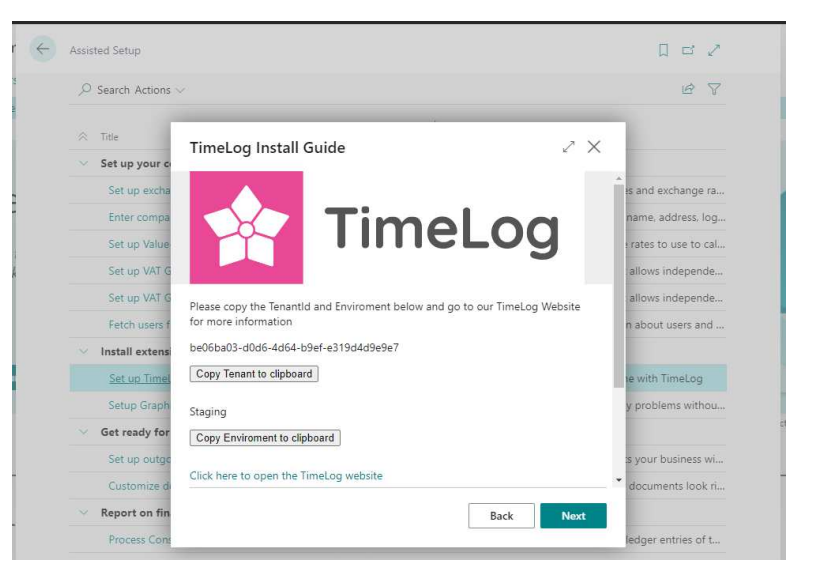

The Client ID and Client secret is found in <u>https://portal.azure.com/#home</u> >> App registrations >> Your TimeLog PSA app-name >> Overview

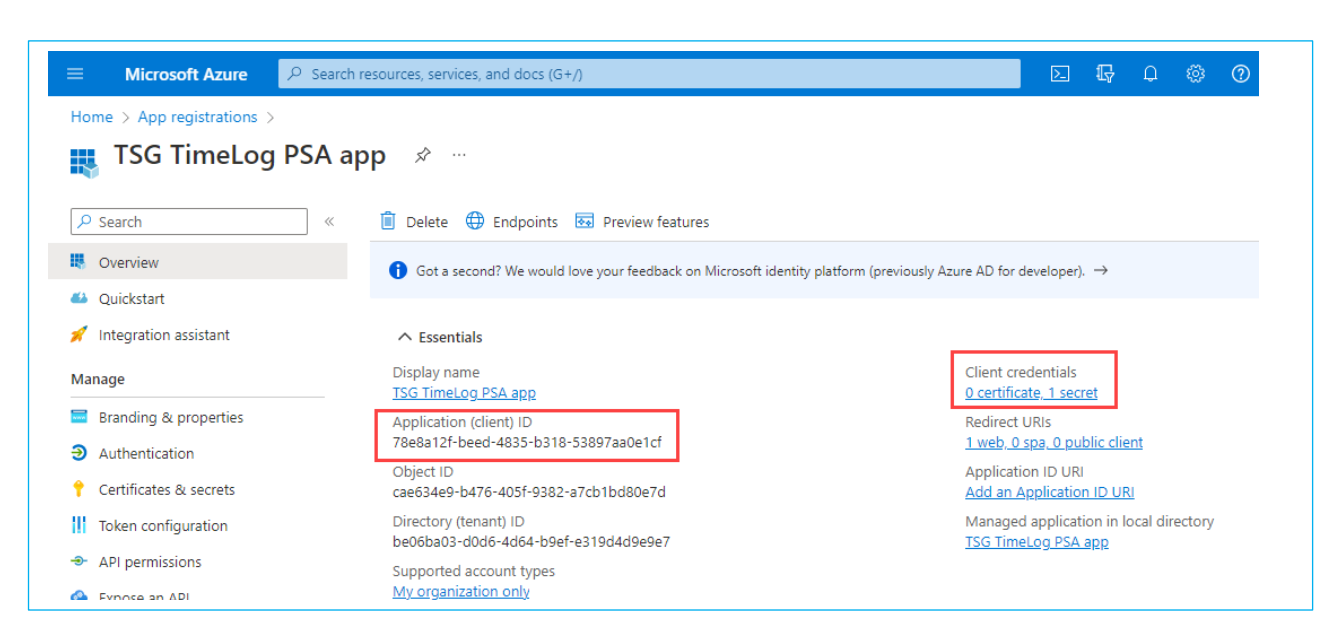